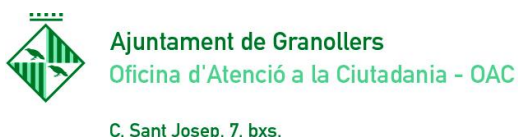

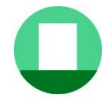

C. Sant Josep, 7, bxs Tel. 93 842 66 10 08401 Granollers oac@granollers.cat

NIF P-0809500-B

### TUTORIAL SIGNAR DOCUMENTS PEL PORTASIGNATURES DE LA CARPETA CIUTADANA

### **Requisits previs:**

Tenir certificat digital de la persona que ha de signar instal·lat a l'ordinador Tenir instal·lada l'aplicació Autofirma. Per obtenir-la accediu a aquest link: <u>https://firmaelectronica.gob.es/Home/Descargas.html</u>

(Com instal-lar Autofirma): https://www.youtube.com/watch?v=PF4Rnm6-kug

## Pas 1: Rebreu un correu de <u>oficinavirtual@granollers.cat</u> avisant que teniu un document per signar

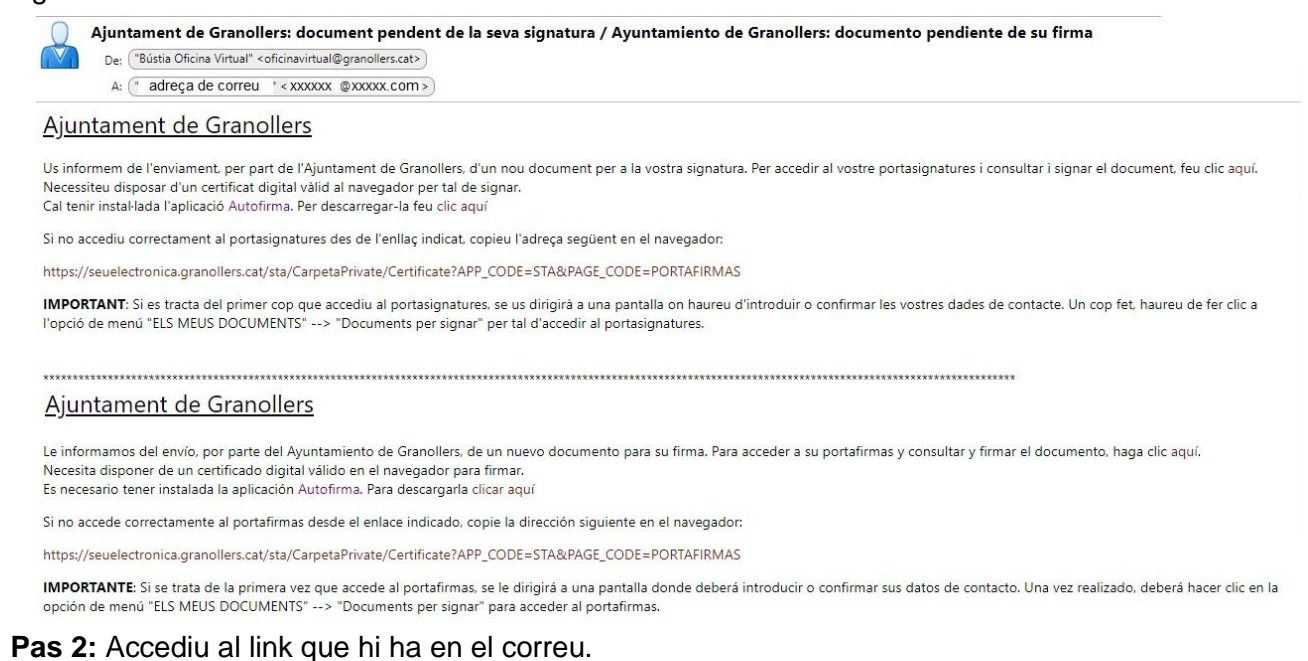

## Pas 2: Accediu al link que ni na en el correu.

**Important:** Si es tracta del primer cop que accediu al portasignatures, haureu d'introduir o confirmar les vostres dades de contacte (adreça de correu electrònic i telèfon). Un cop fet, haureu de fer clic a l'opció de menú "ELS MEUS DOCUMENTS" -- > "Documents per signar" per tal d'accedir al portasignatures.

També podeu accedir directament des de la Carpeta ciutadana de la Seu Electrònica de Granollers: <u>https://seuelectronica.granollers.cat/</u>

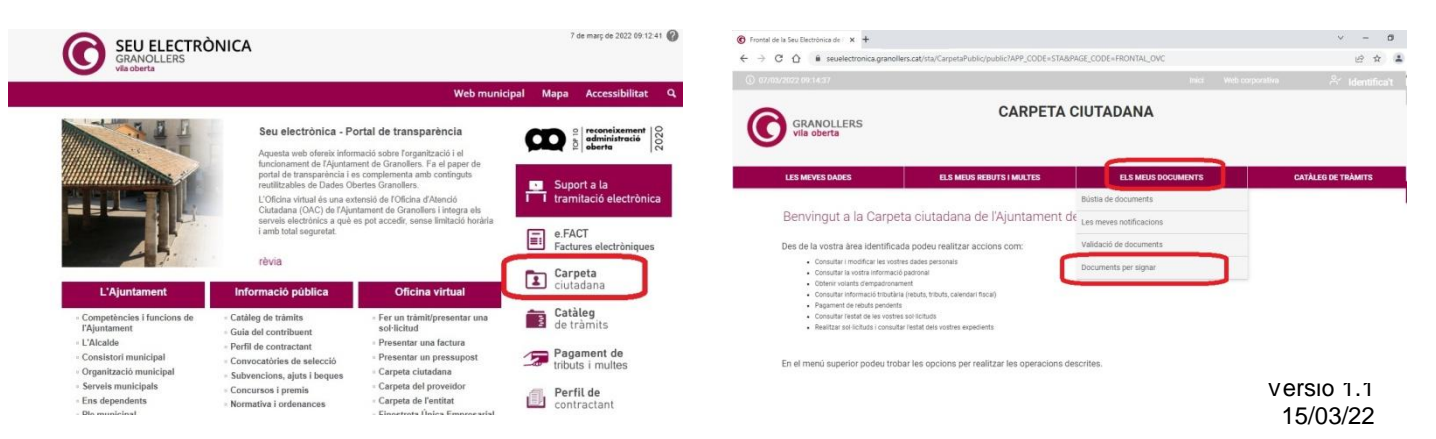

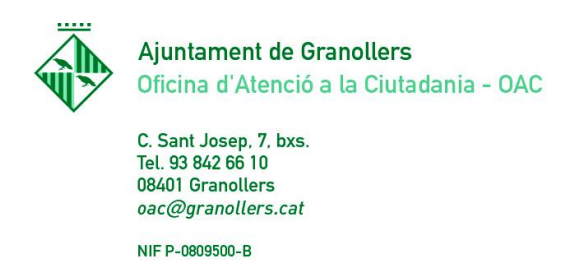

Pas 3: Ens demana que seleccionem un certificat digital que hem de tenir instal·lat a l'ordinador..

**Pas 4:** Veieu el document per signar. Pot estar a la safata d'entrada o pot ser que el tingueu en qualitat de representant. A la icona del full de la part dreta podeu consultar el document que signareu. A la part esquera hi ha els botons per signar o rebutjar.

| RTASIGNAT                            | URES     |                             |                  |                         |                    |  |  |
|--------------------------------------|----------|-----------------------------|------------------|-------------------------|--------------------|--|--|
| i Safata d'e                         | ntrada   | Signatures realitza         | des i rebutjades |                         |                    |  |  |
| Data de<br>petició                   | • Origen |                             | Categoria        | Descripció              | Acció              |  |  |
| 03/03/22                             | 1/2022/  | SIGN Expedient del document | Informe          | Document que cal signar | Signar<br>Rebutjar |  |  |
|                                      |          | PESENITANIT                 |                  |                         |                    |  |  |
| QUALITATI                            |          | ESENTANT                    |                  |                         |                    |  |  |
| j) Safata d'er                       | ntrada   | Signatures realitzad        | les i rebutjades |                         |                    |  |  |
| Data de petició                      |          | 🗸 Origen                    | Categoria        | Descripció              | Acció              |  |  |
| Cap dada disponible en aquesta taula |          |                             |                  |                         |                    |  |  |

#### Pas 5: Escolliu signar

**Pas 6:** Us demanarà obrir l'aplicació Autofirma que cal acceptar. S'executa l'aplicació Autofirma i el document es signa.

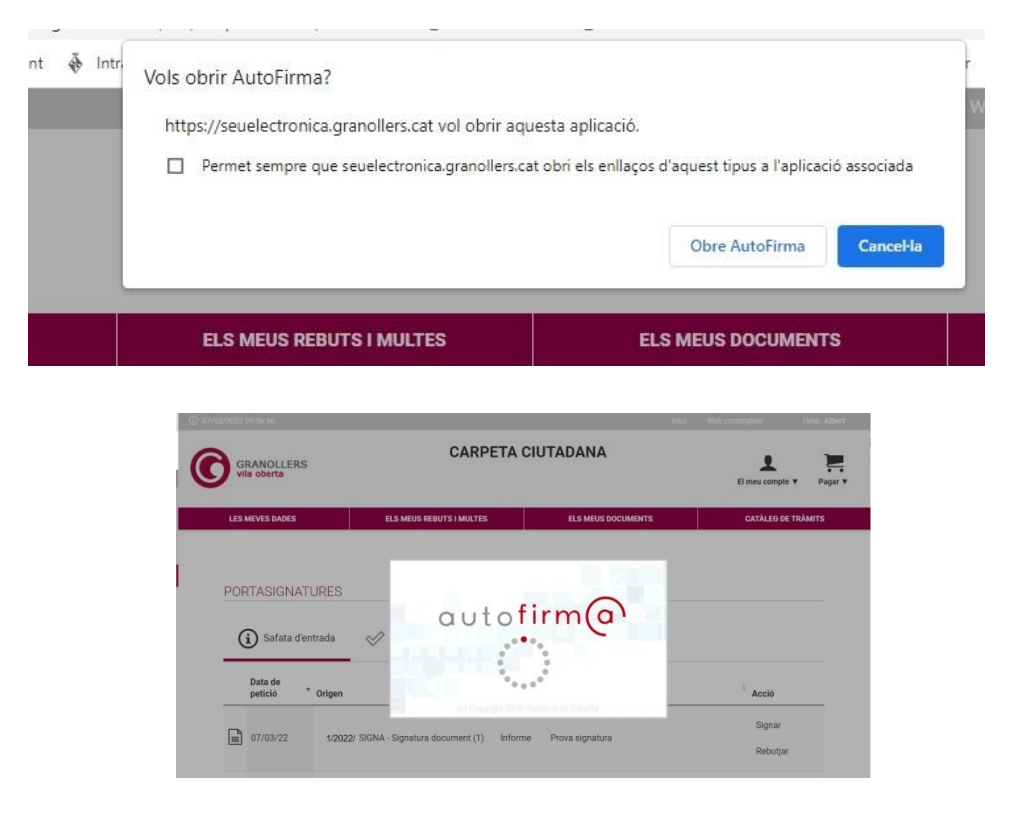

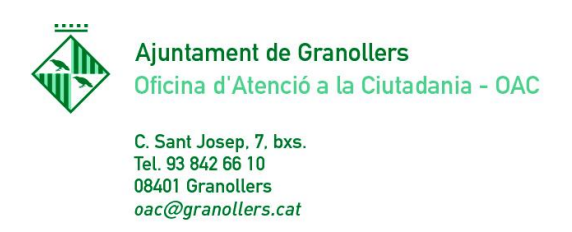

NIF P-0809500-B

# **Pas 7:** Un cop signat, us desapareixerà d'aquest apartat i el trobareu a la safata de signatures realitzades i rebutjades

| PORTASIGNATURES |                     |                                                    |           |                         |            |  |  |  |  |
|-----------------|---------------------|----------------------------------------------------|-----------|-------------------------|------------|--|--|--|--|
| (i              | ) Safata d'entrada  | Signatures realitzades i rebutjades                |           |                         |            |  |  |  |  |
|                 | Data de petició 🛛 👻 | Origen                                             | Categoria | Descripció +            | Estat 🍦    |  |  |  |  |
|                 | 03/03/22            | 1/2022/ SIGN Expedient del document                | Informe   | Document que cal signar | Finalitzat |  |  |  |  |
|                 | 20/08/20            | 118/2019/SIGNA - Signatura document (1)            |           | Prova signatura         | Finalitzat |  |  |  |  |
|                 | 15/11/21            | 118/2019/SIGNA - Signatura document (1)            | Informe   | Prova signatura         | Finalitzat |  |  |  |  |
|                 | 13/12/20            | 118/2019/SIGNA - Signatura document (1)            |           | Prova signatura         | Finalitzat |  |  |  |  |
|                 | 04/02/21            | 118/2019/SIGNA - Signatura document (1)            |           | Prova signatura         | Finalitzat |  |  |  |  |
|                 | 02/03/21            | 5/2021/346 - Convenis de col·laboració (346) (1.0) | Informe   | Conveni de prova        | Rebutjat   |  |  |  |  |

Mostrant registres del 1 al 5 d'un total de 5 registres

EN QUALITAT DE REPRESENTANT